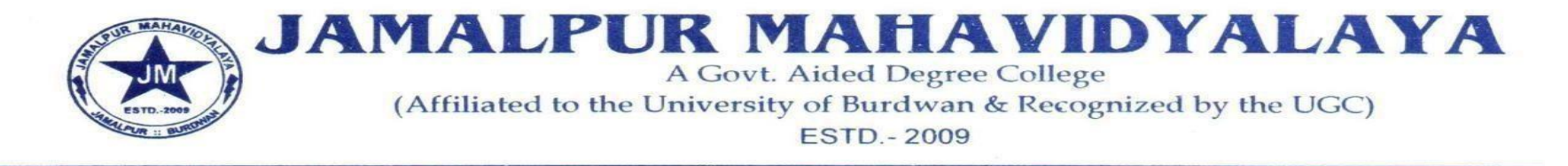

Ref.No: 77/24-25

Date:29/10/2024

# প্রথম সেমিস্টার (২০২৪-২৫) ছাত্র-ছাত্রীদের Registration cum Enrollment সংক্রান্ত বিজ্ঞপ্তি

এতদ্বারা 2024-25 শিক্ষাবর্ষে জামালপুর মহাবিদ্যালয়ে 1<sup>st</sup> Semester এ ভর্তি হওয়া ছাত্রছাত্রীদের জানানো যাচ্ছে যে, Burdwan University র অধীনে

Registration cum Enrollment Portal টি খোলা হয়েছে এবং 17.11.2024 পর্যন্ত খোলা থাকবে |

ছাত্রছাত্রীরা Online এ নিজেদের Registration cum Enrollment ফর্ম পূরণ করে, ভালোভাবে চেক করে Submit করবে আগামী 17/11/2024 তারিখের

মধ্যে। Online এ পূরণ করা Form টির Print out বেলা 11 টা থেকে বৈকাল 3.30 এর মধ্যে নিম্নসূচি অনুযায়ী কলেজ অফিসে জমা দিতে বলা হচ্ছে।

11-11-24- All 4 Years Major Course

13-11-24- Bengali 3 Year Major Course, Philosophy 3 Year Major Course & History

14-11-24- Pol.Sc. & Sanskrit, English 3 Year Major Course

18-11-24- All 4 Years Major Course (উপরিলিখিত তারিখে জমা দিতে না পারলে)

18-11-24- All 3 Years Major Course

#### Print out Form টির সাথে নিম্নলিখিত জিনিসের জেরক্স কপি দিতে হবেঃ

MP এবং HS এর Registration Certificate, Admit Card, Mark sheet, Caste Certificate, Aadhaar Card, ABC ID, কলেজে

ভর্তির চালান, ভেরিফিকেশন স্লিপ এবং Registration Fees Payment এর চালান |

Online এ Form টি পূরণ করার সময় সমস্ত তথ্য সঠিকভাবে দিতে হবে। ভুল তথ্যের জন্য Registration বাতিল হলে কলেজ কর্তৃপক্ষ কোনভাবে দায়ী থাকবে

না। প্রত্যেক ছাত্র-ছাত্রীর ABC ID থাকা বাধ্যতামূলক। নচেৎ Registration cum Enrollment Form টি পূরণ করা যাবে না।

প্রত্যেক ছাত্রছাত্রীকে নিজের ABC ID, মোবাইল নম্বর ও ই-মেল আই ডি দিয়ে Registration cum Enrollment ফর্ম পূরণ করতে হবে, অন্যের মোবাইল নম্বর ও ই-মেল আই ডি ব্যবহার করবে না

'ABC ID' and 'AADHAAR NO.' (Mandatory)

**1. Online Student Registration link:** 

https://www.digialm.com:443//EForms/configuredHtml/1254/86290/Registration.html

## 2.Online Student Login Link:

https://www.digialm.com:443//EForms/configuredHtml/1254/86290/login.html

যে সমস্ত ছাত্রছাত্রী বিগত বছরে Registration cum Enrollment ফর্ম পূরণ করেছো এবং এ বছর প্রথম সেমিস্টারে পুনরায় ভর্তি হয়েছো তাদেরকেও

17.11.2024 তারিখ বেলা ২ টার মধ্যে আসল Registration Certificate এবং আবেদনপত্র সহ কলেজে যোগাযোগ করতে হবে।

## ছাত্রছাত্রীদের সুবিধার্থে বিশ্ববিদ্যালয় প্রদত্ত User Manual নিম্নে দেওয়া হলো।

Fees Rs.-350/- অনলাইনে পেমেন্ট করতে হবে

Payment Link- https://jamalpur.feespayment.in/student\_login.aspx

Sd/-

Principal Jamalpur Mahavidyalaya

# THE UNIVERSITY OF BURDWAN

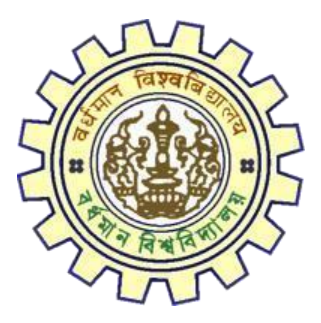

# Registration AY 2024-25

# STUDENTS USER MANUAL

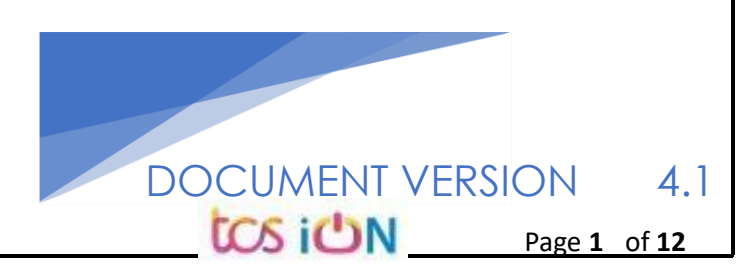

**S i** 

THE UNIVERSITY OF BURDWAN USER MANUAL FOR STUDENTS REGISTRATION CUM ENROLLMENT

#### A. Introduction

Burdwan University Registration cum enrollment form will be submitted by students. Once the Application form is successfully submitted, students will receive a SMS and e-mail with their respective User ID and Password to login into the student's portal and can be verify their application form status. Please fill-up the form carefully with the correct details. After filled-up and submit the form respective Colleges will be approved the same with the provided student's information, and it can be sent back for further modification (if required by the college) and student should have to response on the same for smooth registration process.

#### B. Steps to online application Registration cum Enrollment Form

- Step-1. Open the website of The University of Burdwan. Please clear cache file of browser (Step of clear cache "**Ctrl+Shift+Del**") before fill-up the form.
- Step-2. Click on U.G. Student's Registration cum enrollment Form link (https://www.digialm.com:443//EForms/configuredHtml/1254/86290/Registration.html)
- Step-3. Students need to be filled-up the valid email id and phone number. Students will receive a notification(s) with his/her user credential through SMS and email in the provided number and email address only.
- Step-4. Need to check at check box and select correct captcha code also.
- Step-5. Click on "**Register**" button.

#### tos ion

Page 2 of 12

| Note :                                                    | <ul> <li>Kindly use Microsoft Edge(97 to 120) or Mozilla(104 to 121) or Google chrome(94 to 117) to fill in the Application Form. Use the cursor to move between fields instead of using the tab key.</li> <li>Fill in the details and click on Next to proceed.</li> <li>Fields marked with # are mandatory.</li> <li>Please clear cache before fill-up the Form. Steps to clear cache&gt;(Ctrl+Shift+Delete)</li> </ul>                                                       |
|-----------------------------------------------------------|----------------------------------------------------------------------------------------------------|
| Registratio                                               | on                                                                                                    |
| Student P                                                 | rofile                                                                                                    |
|                                                           | *Email ID **Confirm Email ID                                                                                                    |
| *Mobi                                                     | le Number *Confirm Mobile Number                                                                                                    |
| I solemi<br>recognized t<br>the opinion<br>be liable to l | nly declare that I have passed Higher secondary or equivalent examination (10+2) in the year 2023/2022/2021/2020 from any<br>soard/council/university and if any of the statement in this application is found not to be true / incomplete / misleading or if it appears in<br>of the University that I have in any way contravened the provisions of the University Ordinances, Rules & Regulations, my admission will<br>be canceled by the University.                       |
|                                                           | ic Sk61 n<br>Type 7 characters as shown in image ⑦                                                                                                    |
|                                                           | Register                                                                                                    |
|                                                           | Figure 1: Registration first                                                                                                    |
| <u>page</u>                                               |                                                                                                    |
|                                                           |                                                                                                    |
| Student Reg                                               | pistration Form AY 2023-24                                                                                                    |
| Student Reg                                               | pistration Form AY 2023-24 Please clear cache before fill-up the Form. Steps to clear cache>(Ctrl+Shift+Delete) The login id and password for Student Registration has been sent to your registered mobile number and email id. Please click on the button below to complete your registration. Click to Proceed                                                                                                    |
| Student Reg                                               | pistration Form AY 2023-24 Please clear cache before fill-up the Form. Steps to clear cache>(Ctrl+Shift+Delete) The login id and password for Student Registration has been sent to your registered mobile number and email id. Please click on the button below to complete your registration. Click to Proceed dent Registration Details                                                                                                    |
| Student Reg                                               | istration Form AY 2023-24  Please clear cache before fill-up the Form. Steps to clear cache>(Ctrl+Shift+Delete)  The login id and password for Student Registration has been sent to your registered mobile number and email id. Please click on the button below to complete your registration.  Click to Proceed  dent Registration Details  Application Sequence Number:                                                                                                    |
| Student Reg                                               | istration Form AY 2023-24  Please clear cache before fill-up the Form. Steps to clear cache>(Ctrl+Shift+Delete)  The login id and password for Student Registration has been sent to your registered mobile number and email id. Please click on the button below to complete your registration.  Click to Proceed  Click to Proceed  Application Sequence Number: Registered                                                                                                   |
| Student Rec                                               | Application Sequence Number:                                                                                                    |
| Student Reg                                               | Instration Form AY 2023-24<br>Instration Form AY 2023-24<br>Rease clear cache before fill-up the Form. Steps to clear cache>(Ctrl+Shift+Delete)<br>The login id and password for Student Registration has been sent to your registrated mobile number and email id.<br>Bees click on the button below to complete your registration.<br>Click to Proceed<br>Dent Registration Details<br>Application Stequence Number:<br>Medie Number:<br>Figure 2: Registration second page   |
| Student Reg                                               | Instantion Form AY 2023-24     Instantion Form AY 2023-24     Instantion Form AY 2023-24     Instantion Form AY 2023-24     Instantion Form AY 2023-24     Instantion Form AY 2023-24     Instantion Form AY 2023-24     Instantion Form AY 2023-24     Instantion Form AY 2023-24     Instantion Form AY 2023-24     Instantion Form AY 2023-24     Instantion Form AY 2023-24     Instantion Form AY 2023-24     Instantion Form AY 2023-24        Instantion Form AY 2023-24 |

|                                    | Desistration Form                                                                                                    |
|------------------------------------|----------------------------------------------------------------------------------------------------|
|                                    | Registration Form                                                                                                    |
|                                    | <ul> <li>Note : Kindly use Internet Explorer(version 10 to 11) or Mozilla Firefox(48 to 54) or Google Chrome(50 to 60) to fill in the Application Form. Use the cursor to move between fields instead of using the tab key.<br/>Fill in the details and click on Next to proceed.<br/>Fields marked with * are mandatory.</li> <li>Please clear cache before fill-up the Form. Steps to clear cache&gt;(Ctrl+Shift+Delete)</li> </ul>                                                                                                    |
|                                    | Check Eligibility Status 2 Basic Details 3 Academic Details 4 Enrolment                                                                                                    |
|                                    | College Details                                                                                                    |
|                                    | *College Name  *Category Select                                                                                                    |
|                                    | Proceed                                                                                                    |
|                                    | Next                                                                                                    |
|                                    | Version 14.04.01                                                                                                    |
|                                    | STUDENTS NEED TO SELECT THE CORRECT COLLEGE NAME and Category name. Then<br>Click on "Proceed" button.<br>Kindly re-verify the college details you have selected, as this will be very important information and might not be changed in the fut<br>Kindly upload all necessary documents under Enrolment tab. Photograph must be in jpeg/jpg format and size should be within 20kb<br>30kb. Signature must be in jpeg/jpg format and size within 20kb. Admit card and Marksheet for both Madhyamik/Secondary and<br>Higher Secondary must be in jpg/jpeg or pdf format and size within 1MB. College admission challan/confirmation certificate must al<br>be uploaded in jpg/jpeg or pdf format within 1MB. All other relevant documents like Caste category certificate, EWS certificate, etc.,<br>must be uploaded in jpg/jpeg or pdf format within 1MB.                                                                                                    |
| Chec                               | Students need to select the correct college name and category name. Then click on "Proceed" button.         Kindly re-verify the college details you have selected, as this will be very important information and might not be changed in the fut Kindly upload all necessary documents under Enrolment tab. Photograph must be in jpeg/jpg format and size within 20kb 30kb. Signature must be in jpeg/jpg format and size within 20kb. Admit card and Marksheet for both Madhyamik/Secondary and Higher Secondary must be in jpg/jpeg or pdf format within 1MB. College admission challan/confirmation certificate must al be uploaded in jpg/jpeg or pdf format within 1MB. All other relevant documents like Caste category certificate, EWS certificate, etc., must be uploaded in jpg/jpeg or pdf format within 1MB.         Please clear cache before fill-up the Form. Steps to clear cache>(Ctrl+Shift+Delete)         k Eligibility Status       2 Basic Details       3 Academic Details       4 Enrolment                                                                                                    |
| Chec                               | Students need to select the correct college name and category name. Then click on "Proceed" button.         Kindly re-verify the college details you have selected, as this will be very important information and might not be changed in the fut Kindly upload all necessary documents under Enrolment tab. Photograph must be in jpeg/jpg format and size within 20kb 30kb. Signature must be in jpeg/jpg format and size within 20kb. Admit card and Marksheet for both Madhyamik/Secondary and Higher Secondary must be in jpg/jpeg or pdf format and size within 1MB. College admission challan/confirmation certificate must al be uploaded in jpg/jpeg or pdf format within 1MB. All other relevant documents like Caste category certificate, EWS certificate, etc., must be uploaded in jpg/jpeg or pdf format within 1MB.         Please clear cache before fill-up the Form. Steps to clear cache>(Ctrl+Shift+Delete)         k Eligibility Status       2 Basic Details       3 Academic Details       4 Enrolment                                                                                                    |
| Chec<br>ollege De                  | Students need to select the correct college name and caregory name. Then click on "Proceed" button. Kindly re-verify the college details you have selected, as this will be very important information and might not be changed in the fut Kindly upload all necessary documents under Enrolment tab. Photograph must be in jpeg/jpg format and size within 20kb. Admit card and Marksheet for both Madhyamik/Secondary and Higher Secondary must be in jpg/jpg or pdf format and size within 10kb. College admission challan/confirmation certificate must all be uploaded in jpg/jpeg or pdf format within 11MB. All other relevant documents like Caste category certificate, EWS certificate, etc., must be uploaded in jpg/jpeg or pdf format within 11MB. Please clear cache before fill-up the Form. Steps to clear cache>(Ctrl+Shift+Delete)  k Eligibility Status 2 Basic Details 3 Academic Details 4 Enrolment tails  *College Name 10 EURDUMAN DAD COLLEG College I College I College College College College College      |
| Chec<br>ollege De                  | Students need to select the correct college name and category name. Then<br>click on "Proceed" button.<br>Kindly reverify the college details you have selected, as this will be very important information and might not be changed in the fut<br>Kindly upload all necessary documents under Enrolment tab. Photogram must be in jpeg/jpg format and size within 20kb. Admit card and Harksheet for both Hadhyamik/Secondary and<br>Higher Secondary must be in jpeg/jpg format and size within 20kb. Admit card and Harksheet for both Hadhyamik/Secondary and<br>Higher Secondary must be in jpeg/jpg or pdf format and size within 11HB. College admission challan/confirmation certificate must all<br>be uploaded in jpg/jpeg or pdf format within 11HB. All other relevant documents like Caste category certificate, EWS certificate, etc.,<br>must be uploaded in jpg/jpeg or pdf format within 11HB. All other relevant documents like Caste category certificate, EWS certificate, etc.,<br>Please clear cache before fill-up the Form. Steps to clear cache>(Ctrl+Shift+Delete)<br>k Eligibility Status<br>2 Basic Details<br>*College Name<br>*College Name<br>*College Name<br>*College Name<br>*College Name<br>*Category<br>Unreserved<br>Proceed<br>tability Status                                                                                                    |
| Check<br>College De<br>Check Eligi | STUDENTS NEED TO SELECT THE COTPECT COLLEGE name and caregory name. Then click on "Proceed" button.<br>Kindly re-verify the college details you have selected, as this will be very important information and might not be changed in the fut Kindly upload all necessary documents under Enrolment tab. Photograph must be in jeg/jeg format and size within 20kb. Admit card and Harksheet for both Hadhyamik/Secondary and Higher Secondary must be in jeg/jeg or pdf format and size within 11Hb. College admission challan/confirmation certificate must a be uploaded in jeg/jeg or pdf format within 11Hb. College admission challan/confirmation certificate, etc., must be uploaded in jeg/jeg or pdf format within 11Hb. College admission challan/confirmation certificate, etc., must be uploaded in jeg/jeg or pdf format within 11Hb. College admission challan/confirmation certificate, etc., must be uploaded in jeg/jeg or pdf format within 11Hb. College admission challan/confirmation certificate, etc., must be uploaded in jeg/jeg or pdf format within 11Hb. College admission challan/confirmation certificate, etc., must be uploaded in jeg/jeg or pdf format within 11Hb. College admission challan/confirmation certificate, etc., must be uploaded in jeg/jeg or pdf format within 11Hb. College admission challan/confirmation certificate, etc., must be uploaded in jeg/jeg or pdf format within 11Hb. College admission challen/confirmation certificate, etc., must be uploaded in jeg/jeg or pdf format within 11Hb. College admission challen/confirmation certificate, etc., must be uploaded in jeg/jeg or pdf format within 11Hb. College admission challen/confirmation certificate, etc., must be uploaded in jeg/jeg or pdf format within 11Hb. College admission challen/confirmation certificate, etc., must be uploaded in jeg/jeg or pdf format within 11Hb. College admission challen/confirmation certificate, etc., must be uploaded in jeg/jeg or pdf format within 11Hb. College admission challen/confirmation certificate, etc., must be legitere/college legitere/colleg |

| Check Eli       | igibility Status | Basic Details  | Academic Details                       | A Enrolment |                |
|-----------------|------------------|----------------|----------------------------------------|-------------|----------------|
| College Details | 5                |                |                                        |             |                |
|                 | *College Name    | e              |                                        | College I   | id <b>fank</b> |
|                 | *Categor         | y <b>CONST</b> | ¥                                      |             |                |
|                 |                  |                |                                        |             |                |
|                 |                  |                |                                        |             |                |
|                 |                  |                | Proceed                                |             |                |
| Check Eligibili | ty Status        |                | Proceed                                |             |                |
| Check Eligibili | ty Status        |                | Proceed                                |             |                |
| Check Eligibili | ty Status        | *Degree U      | Proceed<br>G Program (3-Year Degree/ 💙 |             |                |

Figure 5 - NEP program, course & Major subject selection

- Step-9. Students need to select the correct NEP program, course and major subject, which they have already admitted. Only 4-Year Honours students need to provide the obtained marks and the full marks for eligibility verification.
- Step-10. Click on the "Next" button to fill-up basic details.

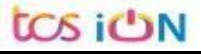

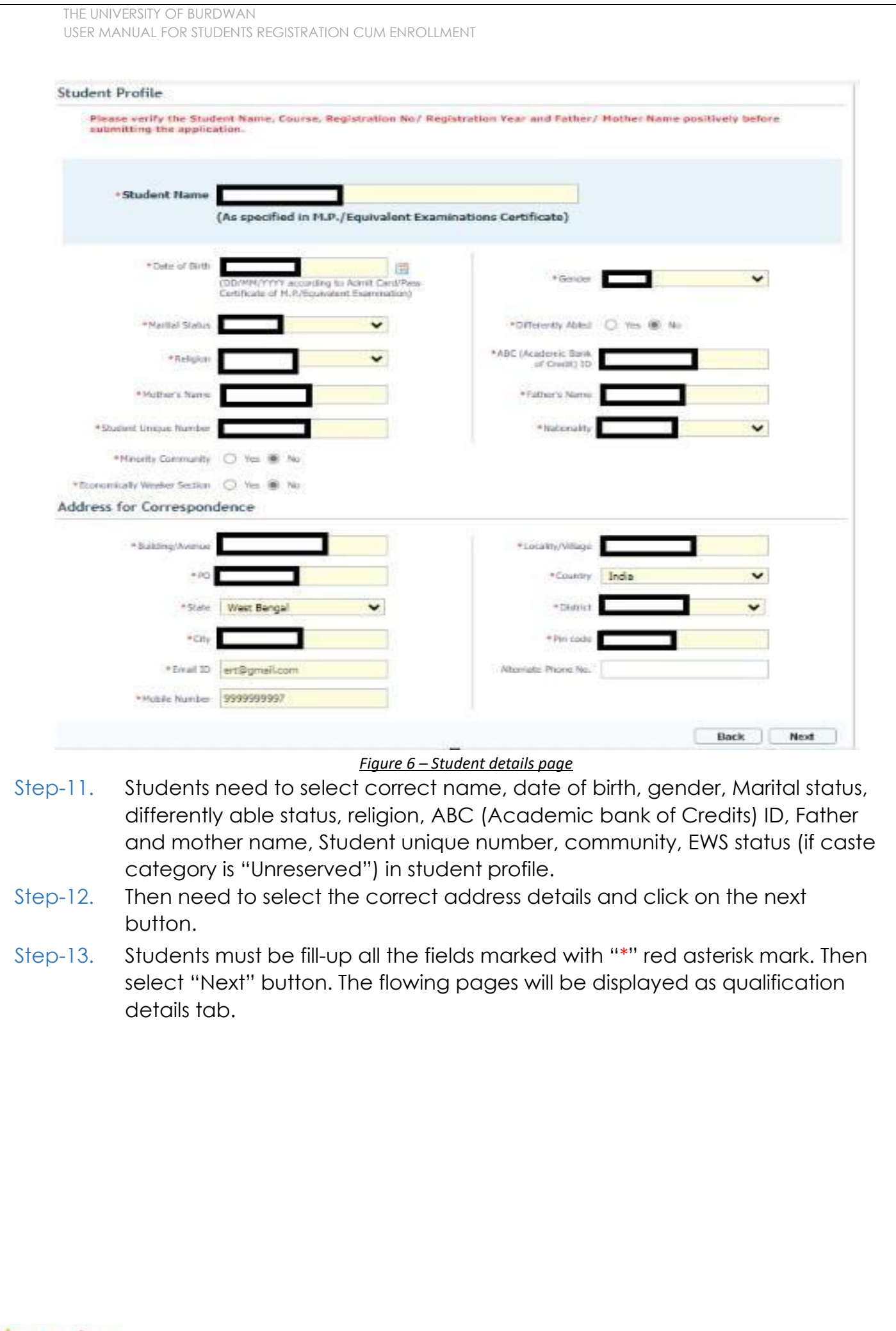

tos ion

| rolment                                        | 3 Academic Details 4 Er                                                                                                    | 2 Basic Details                                                                                          | Check Eligibility Statu                                                                                                    |
|------------------------------------------------|----------------------------------------------------------------------------------------------------|----------------------------------------------------------------------------------------------------|----------------------------------------------------------------------------------------------------|
|                                                |                                                                                                    | Details                                                                                                  | Matriculation (10th Leve                                                                                                    |
|                                                | Name of<br>Board/Council/University                                                                                                    |                                                                                                    | Name of Examination                                                                                                    |
| West Bengal                                    | State where the<br>Board/Council/University<br>situated                                                                                                    | • •                                                                                                    | Country where the<br>Board/Council/University situated                                                                                                    |
| ( In case Roll & No. are different, enter Roll | Roll No.                                                                                                    | • •                                                                                                    | Year of Passing                                                                                                    |
| ev one space and then wa.)                     | Out of Full Marks                                                                                                    |                                                                                                    | Total Marks Obtained                                                                                                    |
| 60                                             | Registration No                                                                                                    |                                                                                                    | Marks %                                                                                                    |
|                                                |                                                                                                    |                                                                                                    |                                                                                                    |
|                                                | 2013-2014,<br>0014 in this                                                                                                    | e the Registration session is like<br>lease enter the later year, e.g., a<br>evel) Details               | Registration Year In<br>In<br>the<br>car<br>Higher Secondary (12th                                                                                                    |
| TIEST BEINGAL COUNCIL O                        | 2013-2014,<br>014 in this<br>Name of<br>Board/Counci/University                                                                                                    | e the Registration session is like<br>lease enter the later year, e.g., 2<br>evel) Details               | Registration Year In<br>the<br>car<br>Higher Secondary (12th<br>Name of Examination                                                                                                    |
| WEST DEMIGAL COUNCIL O V                       | 2013-2014,<br>IO14 in this<br>Name of<br>Board/Council/University<br>State where the<br>Board/Council/University<br>situated                                               | e the Registration session is like<br>lease enter the later year, e.g., a<br>evel) Details<br>references | Registration Year In the Case Higher Secondary (12th Name of Examination Country where the Country where the Country situated I                                                                            |
| West Bengal                                    | 2013-2014,<br>1014 in this<br>Name of<br>Board/Council/University<br>State where the<br>Board/Council/University<br>situated<br>Class/Division/Grade                       | e the Registration session is like<br>lease enter the later year, e.g., a<br>evel) Details<br>references | Registration Year<br>In the Car<br>Higher Secondary (12th<br>Name of Examination<br>Country where the<br>Scient/Councl/University situated<br>Year of Passing                                              |
| West Bengal                                    | 2013-2014,<br>1014 in this<br>Name of<br>Board/Council/University<br>State where the<br>Board/Council/University<br>situated<br>Class/Division/Grade<br>Out Of Total Mains | e the Registration session is like<br>lease enter the later year, e.g., a<br>evel) Details<br>references | Registration Year<br>In the car<br>Higher Secondary (12th<br>Name of Examination<br>Country where the<br>Country where the<br>Second/Counci/University situated<br>Year of Passing<br>Total Marks Obtained |
| West Bengal                                    | 2013-2014,<br>014 in this<br>Board/Council/University<br>State where the<br>Board/Council/University<br>Situated<br>Class/Division/Grade<br>Out Of Total Marks             | e the Registration session is like<br>lease enter the later year, e.g., a<br>evel) Details               | Registration Year I<br>In the<br>car<br>Higher Secondary (12th<br>Name of Examination<br>Country where the<br>Board/Council/University situated<br>Year of Passing<br>Total Marks Obtained<br>Marks %      |

#### Figure 7 - Student academic details page

- Step-14. Students(s) are required to provide correct Matriculation (10 level) details such as name of examination, name of the board, country, state, year of passing, roll no., total marks obtained out of full marks, registration number along with registration year.
- Step-15. For higher secondary (12<sup>th</sup> level) details, students are required to fill name of examination, board name, country, state, year of passing, class/division, roll number, registration number along with registration year. Total marks obtained & out of total marks need also be filled if students are admitted under 3-year NEP program.
- Step-16. For the next section students need to fill out marks obtained and full marks for each subject according to their higher secondary marksheet. If the subject

has not any practical/oral/project division, then "0" need to be entered in marks obtained and full marks column.

| Marks Obtained (Theory)                   | Full Marias (Theory)                |     |
|-------------------------------------------|-------------------------------------|-----|
| Hanks Obtained (Practical/ Oral/ Project) | Full Marks (Practical/Oral/Project) |     |
| Theory Marks %                            | Practical Marks %                   |     |
| Tutal Marks (Theory + Practical)          | 222 X200231005264004954 20          |     |
| Second Language                           |                                     |     |
| Marks Obtained (Theory)                   | Full Marks (Theory)                 | -   |
| Marks Obtained (Practical/ Oral/ Project) | Full Marks (Practical/Oral/Protect) |     |
| Theory Marks %                            | Practical Marks %                   |     |
| Total Marks (Theory + Practical)          |                                     |     |
|                                           |                                     |     |
| Elective Subject 1                        |                                     | -   |
| Marks Obtained (Theory)                   | Full Marks (Theory)                 | _   |
| Aarks Obtained (Practical/ Oral/ Project) | Full Marks (Practical/Oral/Project) |     |
| Theory Marks %                            | Practical Marks %                   |     |
| Tutal Marks (Theory + Practical)          |                                     |     |
| Elective Subject 2                        |                                     |     |
| Marks Obtained (Theory)                   | Full Marks (Theory)                 |     |
| Narks Obtained (Practical/ Oral/ Project) | Full Marks (Practical/Oral/Project) |     |
| Theory Marks %                            | Practical Marks %                   |     |
| Tutal Marks (Theory + Practical)          |                                     |     |
| Elective Subject 3                        |                                     |     |
|                                           |                                     | - i |
| <u>8 -</u>                                | Class 12 Marks details              |     |
|                                           |                                     |     |

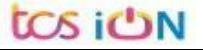

|                                      | Check Eligibility S                                      | tatus 2 Ba                                              | sic Details                               | B Aca                                           | demic Details                                                     | Enrolment                                             |                                                                      |
|--------------------------------------|----------------------------------------------------------|---------------------------------------------------------|-------------------------------------------|-------------------------------------------------|-------------------------------------------------------------------|-------------------------------------------------------|----------------------------------------------------------------------|
| *Enro                                | olment Info                                              |                                                         |                                           |                                                 |                                                                   |                                                       |                                                                      |
|                                      | Admission Date                                           |                                                         |                                           | 10                                              | Academic Yea                                                      | r 2024-25                                             | ~                                                                    |
| A                                    | Admission Challan Number                                 |                                                         |                                           |                                                 | I                                                                 |                                                       |                                                                      |
| *Subj                                | jects                                                    |                                                         |                                           |                                                 | 1                                                                 |                                                       |                                                                      |
| *tot.de                              | *Major Subject                                           | BENGALI                                                 |                                           |                                                 | *Minor Subjec                                                     | tSelect                                               | ~                                                                    |
| Mult                                 | *Equivalent course from                                  | Select                                                  | ~                                         |                                                 | Multi/Interdisciplinar<br>Subjec                                  | ySelect<br>t                                          | ~                                                                    |
|                                      | SWAYAM or other UGC<br>recognized platform               | 🔿 Yes 🔿 No                                              |                                           |                                                 | *Ability Enhancemen<br>Cours                                      | tSelect                                               | ~                                                                    |
| *                                    | Skill Enhancement Course                                 | BENGALI                                                 |                                           |                                                 | *VAC (Value Adde<br>Course                                        | Select                                                | ~                                                                    |
| Uploa                                | ad Photo, Signatu                                        | re and Testimo                                          | nials                                     |                                                 |                                                                   |                                                       |                                                                      |
| *Pleas                               | se upload scanned copi                                   | es of your recent pas                                   | ssport size pho                           | otograph and s                                  | ignature here.                                                    |                                                       |                                                                      |
|                                      |                                                          |                                                         | Figure :                                  | 9 - Eligibilit                                  | t <u>y verification</u>                                           |                                                       |                                                                      |
| Adm<br>dmission Chall<br>ects<br>*Ma | aission Date                                             |                                                         |                                           | Academic Year                                   | 202 <del>34</del> ~                                               | ]                                                     | 8<br>1                                                               |
| /Interdisciplin                      | ary Subject<br>Group                                     | ~                                                       | Multi/                                    | Interdisciplinary                               | Select 🗸                                                          |                                                       |                                                                      |
| * Equivalent c<br>SWAYAM or          | course from<br>r other UGC O Yes O No                    |                                                         | *Abili                                    | ty Enhancement                                  | Select<br>ANTHROPOLOGY                                            |                                                       |                                                                      |
| recognize                            | ed platform                                              |                                                         | *v)                                       | Course                                          | CHEMISTRY<br>ELECTRONICS                                          |                                                       |                                                                      |
|                                      |                                                          |                                                         |                                           | Course)                                         | ENVIRONMENTAL SCIENCE<br>PHYSICS<br>ZOOLOGY                       |                                                       |                                                                      |
| a Photo,                             | Signature and Testim                                     | ontais                                                  |                                           |                                                 |                                                                   |                                                       |                                                                      |
|                                      |                                                          |                                                         | <u>Figure 10</u>                          | ) - Minor Sı                                    | ubject Selection                                                  |                                                       |                                                                      |
| o-20.                                | After selec<br>Except the<br>subject gro<br>availability | ting minor<br>subject gr<br>oups will to<br>in the coll | subject<br>roup sel<br>be ava<br>ege in v | s, Multi/<br>ected fo<br>ilable to<br>vhich sto | Interdisciplinc<br>or major and<br>o choose subj<br>udent(s) have | ry Subject<br>minor subje<br>ect from, p<br>taken adı | group will ope<br>ects, all other<br>ertaining to th<br>mission inn. |
|                                      |                                                          |                                                         |                                           |                                                 |                                                                   |                                                       |                                                                      |

#### Step-21.

- Student(s) need to select Swayam option if credits are to be transferred from other UGC recognized platform (Kindly provide subject code and name of the course if selected "Yes"). Ability Enhancement course and VAC (Value Added course) need to be selected by the student(s) as per their options.
- Step-22. After that candidate(s) need to upload photo, signature, 10<sup>th</sup> and 12<sup>th</sup> admit card, marksheets. Admission chalan copy and caste certificate (if applicable)

| Photograph | Signature                  |                                |                                |              |
|------------|----------------------------|--------------------------------|--------------------------------|--------------|
|            | * Photograph : Choose File | No file chosen                 | Upload                         | ← 30 mm →    |
|            | Please upload yo           | ur recent passport size photog | graph:max 30KB(Only JPEG and ) | IPG formats) |
|            |                            | Close This Windo               | we la                          |              |

Figure 12: Photo upload part

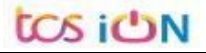

| * Signature : Choose File No file chosen Upload Please upload your signature :max 20KB(Only JPEG and JPG formats) Close This Window | ← 10nn →<br>Signature 3500 |
|----------------------------------------------------------------------------------------------------|----------------------------|

*Figure* 13 - *Signature Upload part* 

| O 2-Student Registration x +                                                                                                    | 0                       | - 0            | ×          |
|----------------------------------------------------------------------------------------------------|-------------------------|----------------|------------|
| ← → C 🔒 qahf.digialm.com/EForms/editApplication.do#nogo                                                                                                    | Q \$ 6                  | - <b>3</b> - 6 | <b>a</b> : |
| Document / Image Upload                                                                                                    | ×                       |                | ^          |
| Higher Secondary Markaheet                                                                                                    |                         |                |            |
|                                                                                                    |                         |                |            |
| Higher Secondary Markahest : Choose File Photo for testing jog Uptood                                                                                                    |                         |                |            |
| <ol> <li>Prease up product and received by 0 regime accordingly or manuscription (or my product and received by the or or<br/>maximum 14M size will be accordingly.</li> <li>After successful upload, 14 you browse and upload again here, it will overwrite your previ<br/>document.</li> </ol> | usiy uploaded           |                |            |
| Document Successfully Uploaded.                                                                                                    |                         |                |            |
| Close This Window                                                                                                    |                         |                |            |
|                                                                                                    |                         |                |            |
|                                                                                                    |                         |                |            |
|                                                                                                    |                         |                |            |
|                                                                                                    |                         |                |            |
| *subjects                                                                                                    |                         |                |            |
| Cure Subject : NA                                                                                                    | Cone Course +1 BENGALI. |                |            |
| Languagest ENGLISH                                                                                                    | Size Course -2Select V  |                |            |
| Compulsory Course                                                                                                    |                         |                |            |
| Upload Photo and Signature                                                                                                    |                         |                |            |
|                                                                                                    |                         |                |            |
| * Please upload scanned copies of your recent passport size photograph and signature his                                                                                                    | e                       |                |            |
| * Please upfood scanned copies of your recent passport size photograph and signature to<br>* Please upfood the markahest for Higher Secondary examination here.                                                                                                    |                         |                | ¥          |
| Please upload the marksheat for Higher Secondary examination here.     Please upload the marksheat for Higher Secondary examination here.     Please upload the marksheat for Higher Secondary examination here.                                                                                 |                         | Show a         | i ×        |
| *Please upload scanned copies of your recent passport size photograph and signature for *Please upload the marksheet for Higher Secondary examination here.   photo.png  Signature for testipng                                                                                                  |                         | Show a         | i ×        |

Figure 14 - Relevant documents upload part

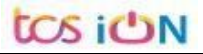

| USER MANUAL FOR STUDENTS REGI                                                                                                    | STRATION CUM ENROLLMENT                                                                                                    |
|----------------------------------------------------------------------------------------------------|----------------------------------------------------------------------------------------------------|
| *Please upload the Admit Card of Higher Seco                                                                                                    | ndary or equivalent (10+2) examination here.                                                                                                    |
| *Please upload the Marksheet of Higher Secon                                                                                                    | idary or equivalent (10+2) examination here.                                                                                                    |
| *Please upload College admission challan/Con                                                                                                    | ifirmation certificate/document/details from colleges here.                                                                                                    |
| legistration and other Fees payable                                                                                                    | e (in Rs.)                                                                                                    |
| legistration Fee including Processing Fee<br>xamination Enrollment Fees<br>ports Fee<br>otal Amount                                                                                | 900<br>500<br>120<br>500                                                                                                    |
| eclaration                                                                                                    |                                                                                                    |
| solemnly declare that I have passed H<br>any recognized board/council/university a<br>or if it appears in the opinion of the Univer<br>Regulations, my admission will be liable to | igher secondary or equivalent examination (10+2) in the year 2023/2022/2021/2020 from<br>nd if any of the statement in this application is found not to be true / incomplete / misleading<br>sity that I have in any way contravened the provisions of the University Ordinances, Rules &<br>be canceled by the University. |
|                                                                                                    | Type 7 characters as shown in image ? Preview Application Back Submit                                                                                                    |
|                                                                                                    |                                                                                                    |

Figure 15 - Final submission part

Step-23. Students need to select a preview button to preview their details. Then select captcha code, check declaration's check box and select submit button accordingly.

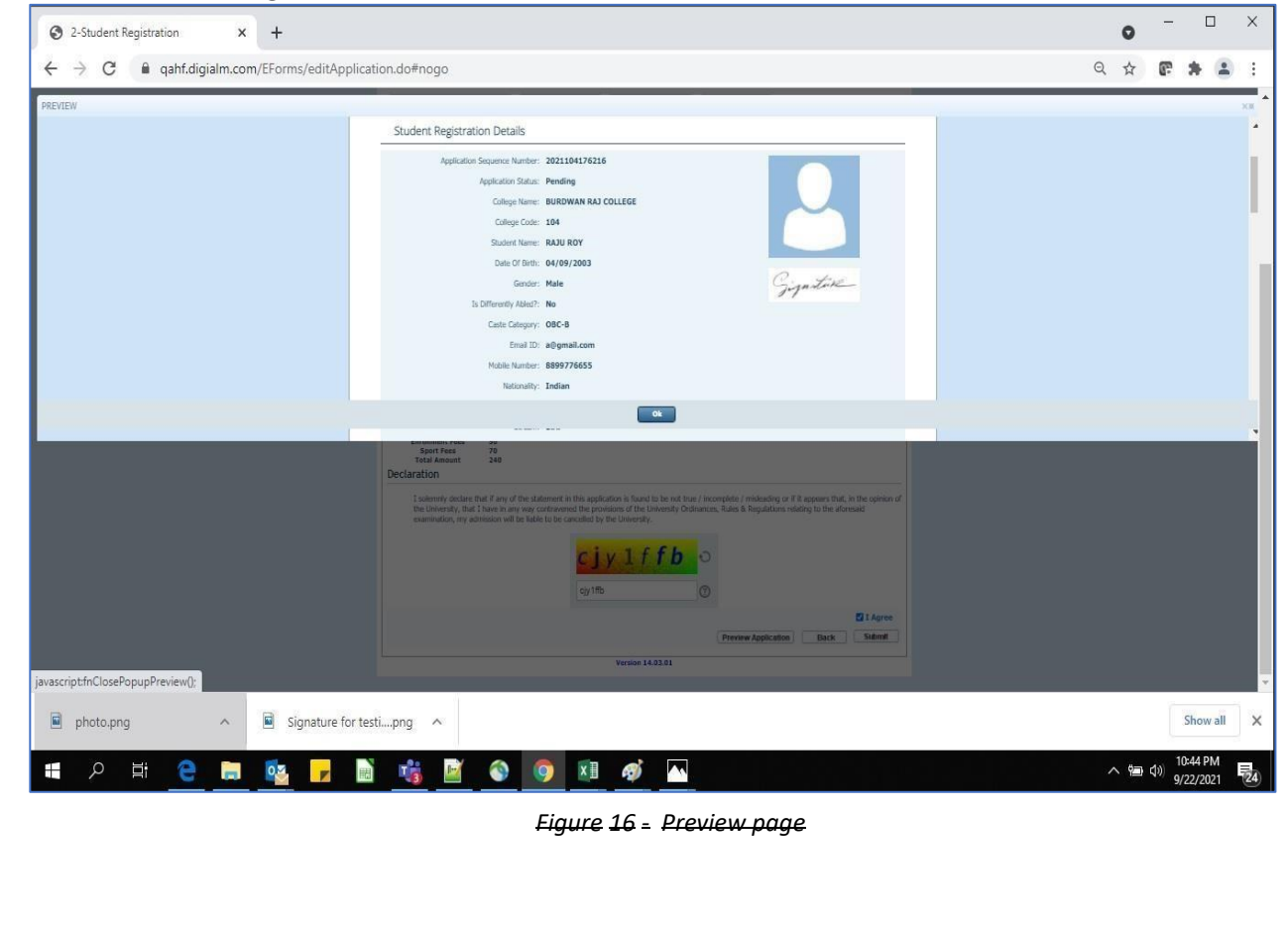

tos ion

Step-24. Student must select "OK" button to submit registration data. After successfully submit the NEP registration cum enrollment form students can't edit the form later.

Step-25. The following page will be displayed post successfully submission of the registration cum enrollment form. User can print the following page for future references.

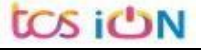

THE UNIVERSITY OF BURDWAN USER MANUAL FOR STUDENTS REGISTRATION CUM ENROLLMENT

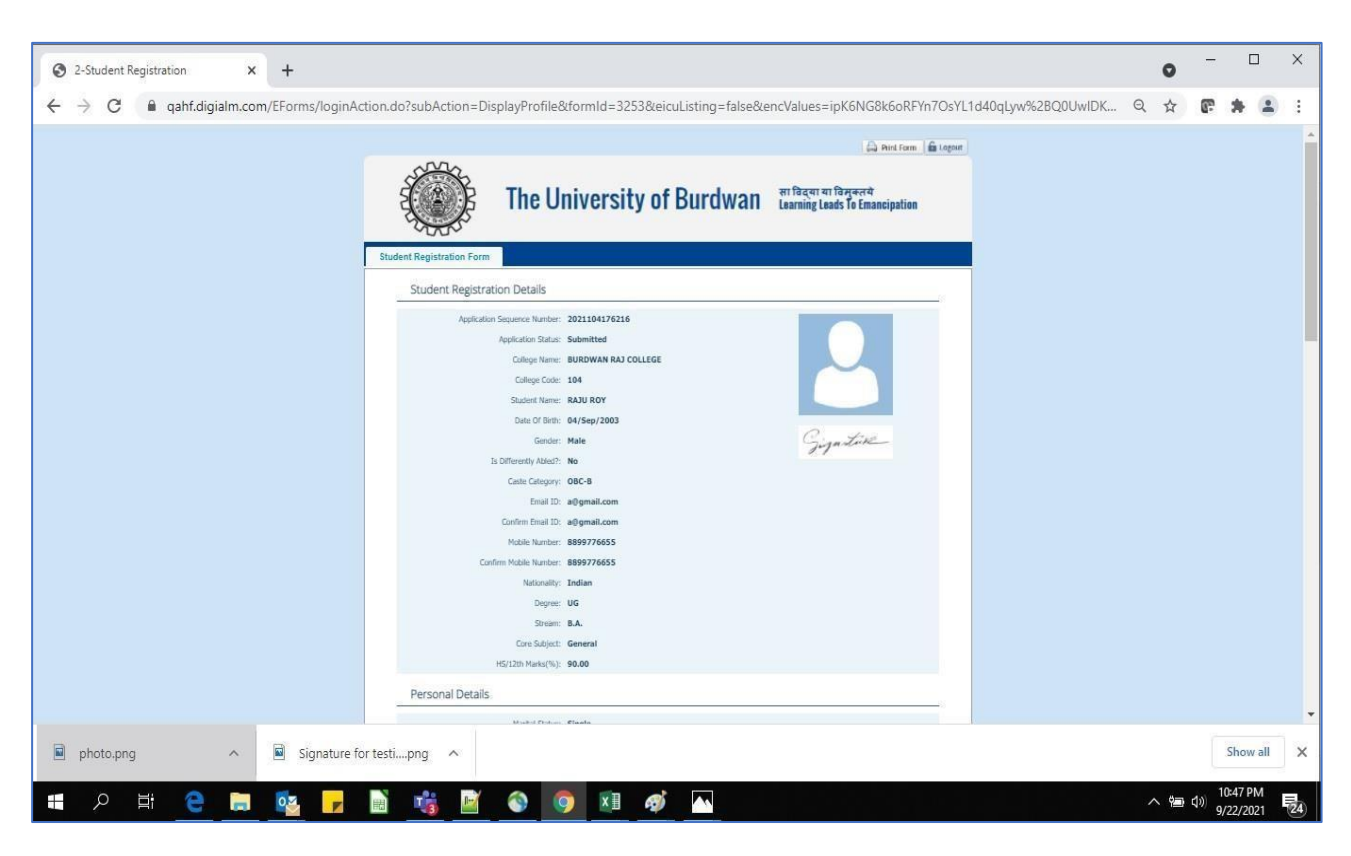

Eigure 17 - Form Submitted preview

## C. Student's portal

Step-1. Student(s) can login in-to the following portal for further tracking. URL will be found in the University website.

(https://www.digialm.com:443//EForms/configuredHtml/1254/86290/login.html)

Step-2. The login page will be displayed as per the following image. User can login into the same by using the credential which are provided by the SMS and email.

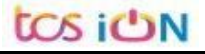

| THE UNIVERSITY OF BURDWAN | l            |                |
|---------------------------|--------------|----------------|
| USER MANUAL FOR STUDENTS  | REGISTRATION | CUM ENROLLMENT |

|                                       | × 🛛 🕄 Webtop Login                      | X 3 2-Student Registration           | × 🔇 Candidate Login                                   | × +                                | 0                           |                            |
|---------------------------------------|-----------------------------------------|--------------------------------------|-------------------------------------------------------|------------------------------------|-----------------------------|----------------------------|
| ← → C ■                               | qahf.digialm.com/EForms/configure       | dHtml/1254/3253/login.html           |                                                       |                                    | Q 🕁                         | e *                        |
|                                       | Ę                                       | The University                       | v of Burdwan साविद्या य<br>Learning Le                | ा विसुक्तवे<br>ads To Emancipation |                             |                            |
|                                       |                                         |                                      | LOGIN                                                 |                                    |                             |                            |
|                                       | Applicant                               | 's Login                             |                                                       |                                    |                             |                            |
|                                       |                                         |                                      |                                                       |                                    |                             |                            |
|                                       |                                         | *User Id                             |                                                       |                                    |                             |                            |
|                                       |                                         | *Password                            |                                                       |                                    |                             |                            |
|                                       |                                         | d                                    | Login<br>Change Password                              |                                    |                             |                            |
|                                       |                                         | W                                    | Version 13.01.01                                      |                                    |                             |                            |
|                                       |                                         |                                      |                                                       |                                    |                             |                            |
|                                       |                                         |                                      |                                                       |                                    |                             |                            |
|                                       |                                         |                                      |                                                       |                                    |                             |                            |
|                                       |                                         |                                      |                                                       |                                    |                             |                            |
|                                       |                                         |                                      |                                                       |                                    |                             |                            |
| tdas18226@gma                         | íl.com                                  |                                      |                                                       |                                    |                             | Cha                        |
| tdas18226@gma<br>Canceled             | ill.com                                 |                                      | ল <b>ৈ আৰ</b> ্থায়                                   |                                    |                             | Sho<br>3:48 PN             |
| tdas18226@gma<br>canceled<br>このの目     | ail.com 🔨                               | i 🧿 🍓 🔍 💆 🔼 4                        | <b>pi <u>ka</u> ka</b>                                |                                    | へ 11日 女))                   | Sho<br>3:48 PN<br>9/23/20  |
| ■ tdas18226@gma<br>Canceled<br>■ ア 日  | ail.com 🔨                               | i 🧿 🍓 💿 📓 🔤 🤻<br>Eigure 18: Stud     | 🗾 💌 🔜                                                 |                                    | <u>^</u> ፲ <sub>ଟ</sub> (1) | Sho<br>3:48 PN<br>9/23/20  |
| tdas18226@gma<br>Canceled<br>■ P Ħ    | sil.com 🔨                               | i 🎯 🤹 🔍 📓 🔼 🧃<br>Eigure 18: Stud     | 🔊 💌 🛛                                                 |                                    | <u>ሉ ፲</u> ም ርሳ             | Sho<br>3:48 PN<br>9/23/200 |
| tdas182266@gma<br>canceled<br>3. Belo | <sup>sil.com</sup> 🔺<br>Com page will k | Eigure 18: Stud<br>De displayed post | ø <u>■</u> ■<br>dent's Login Page<br>successfully log | gin of the stuc                    | ^ ଢ ⋪)<br>dent(s).          | Sho<br>3:48 PN<br>9/23/200 |

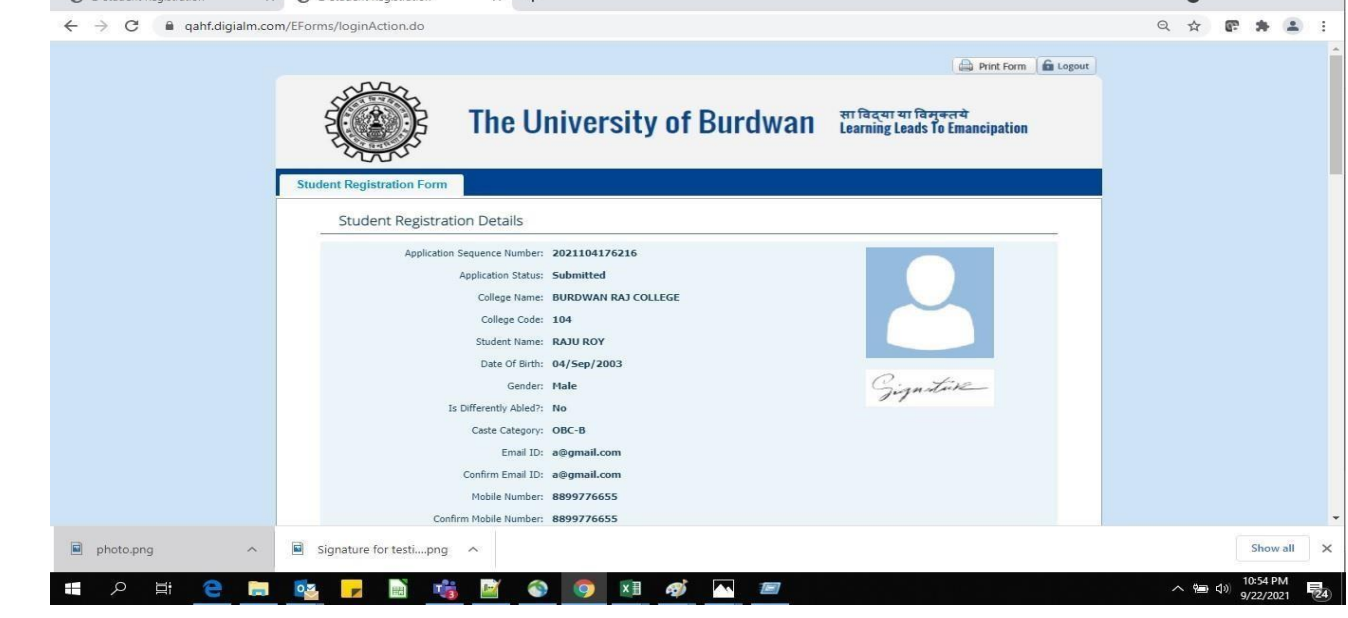

Figure 19 - Student's Portal

Step-4. Purpose of the student's login portal as follows:

a. Students can view his/her submitted registration form.

b. Take a printout for future references (if needed).

- c. Response to the queries from the respective colleges.
- d. Students will be required to connect with the colleges if any discrepancies identify in the submitted data.
- e. Tracking the status of the application.
- f. If colleges change status as "ask for correction" then one edit option will be available on the upper right side of login form.
- Step-5. If the Student forgets/wants to change his/her password, then follow the below steps:
  - a. Click on the Forgot Password option.
  - b. Provide the correct user ID and captcha provided in the page.
  - c. New password will be triggered to the student's provided mobile number or email address.

|                   | The University of Burdwan                                                                                                    | सा विद्या या विमुक्तये<br>Learning Leads To Emancipation |
|-------------------|----------------------------------------------------------------------------------------------------|----------------------------------------------------------|
|                   | LOGIN                                                                                                    |                                                          |
| Applicant's Login |                                                                                                    |                                                          |
|                   | *User Id<br>*Password<br>Login<br>Forgot Password?<br>*Please enter your Application Id<br>Type 7 characters as shown in image ① |                                                          |
|                   | Get Password                                                                                                    |                                                          |
|                   | VEISION 15-01-01                                                                                                    |                                                          |
|                   | <u>Figure</u> 20 = Change password screen                                                                                        |                                                          |
|                   | END OF THE DOCUMENT                                                                                                    |                                                          |
|                   |                                                                                                    |                                                          |
| <b>N</b>          |                                                                                                    | Page 1( c                                                |